# **Cabestan Guide de l'utilisateur** Formulaires

•

Cabestan est une entreprise de

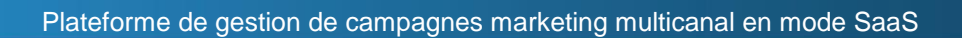

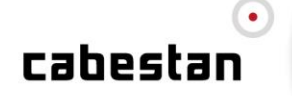

## Sommaire

| 1 VOS BESOINS                                                                                                    | 3               |
|----------------------------------------------------------------------------------------------------|-----------------|
| 1.1 Schemas de principe                                                                                                    | 3               |
| 2 PRESENTATION                                                                                                    | 4               |
| 3 LES TYPES DE FORMULAIRES                                                                                                    | 5               |
| 4 CREATION D'UN FORMULAIRE DE COLLECTE ET MISE A JOUR                                                                                                    | 6               |
| <ul> <li>4.1 PREPARATION DU GROUPE DE COLLECTE.</li> <li>4.2 CREATION DES CHAMPS DE PROFILS CORRESPONDANT AUX QUESTIONS POSEES DANS VOTRE FORMULAIRE</li> </ul> | 6<br>7          |
| <ul> <li>4.2.1 Les choix simples :</li></ul>                                                                                                    | 7<br>8          |
| <ul> <li>4.3 CREATION DE LA PAGE WEB DE CONFIRMATION</li></ul>                                                                                                  | 9<br>10         |
| <ul> <li>4.4.1 Definition des parametres du formulaire</li></ul>                                                                                                |                 |
| <ul> <li>4.4.4 Définitions du champ d'authentification pour l'inscription des données</li></ul>                                                                 | 17<br>17        |
| 4.4.0       Deminion des pages de remerciement         5       CREATION D'UN FORMULAIRE DE DESABONNEMENT                                                        |                 |
| <ul> <li>5.1 CREATION DE LA PAGE DE CONFIRMATION DE DESABONNEMENT</li> <li>5.2 DEFINITION DU FORMULAIRE</li> </ul>                                              | 21              |
| <ul><li>5.2.1 éfinition des paramètres du formulaire</li><li>5.2.2 Définir le contenu du formulaire</li></ul>                                                   | 24<br>24        |
| <ul> <li>5.2.3 Définitions du champ d'authentification</li></ul>                                                                                                | 26<br>26        |
| 5.2.5       Definition des pages de remerciement         6       CONTACT ET ESPACE D'AIDE                                                                       | 27<br><b>29</b> |

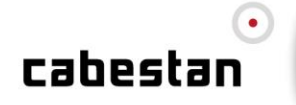

## **1 VOS BESOINS**

« Vous souhaitez réaliser une campagne de collecte ou créer un lien d'optin »

- « Vous souhaitez réaliser une campagne de sondages ou une enquête d'opinion »
- « Vous souhaitez réaliser un lien de parrainage (appelé aussi viral) »
- « Vous souhaitez créer un lien de désabonnement dans votre newsletter »

« Vous souhaitez créer un formulaire qui permette de changer la valeur d'une adresse email »

## 1.1 Schémas de principe

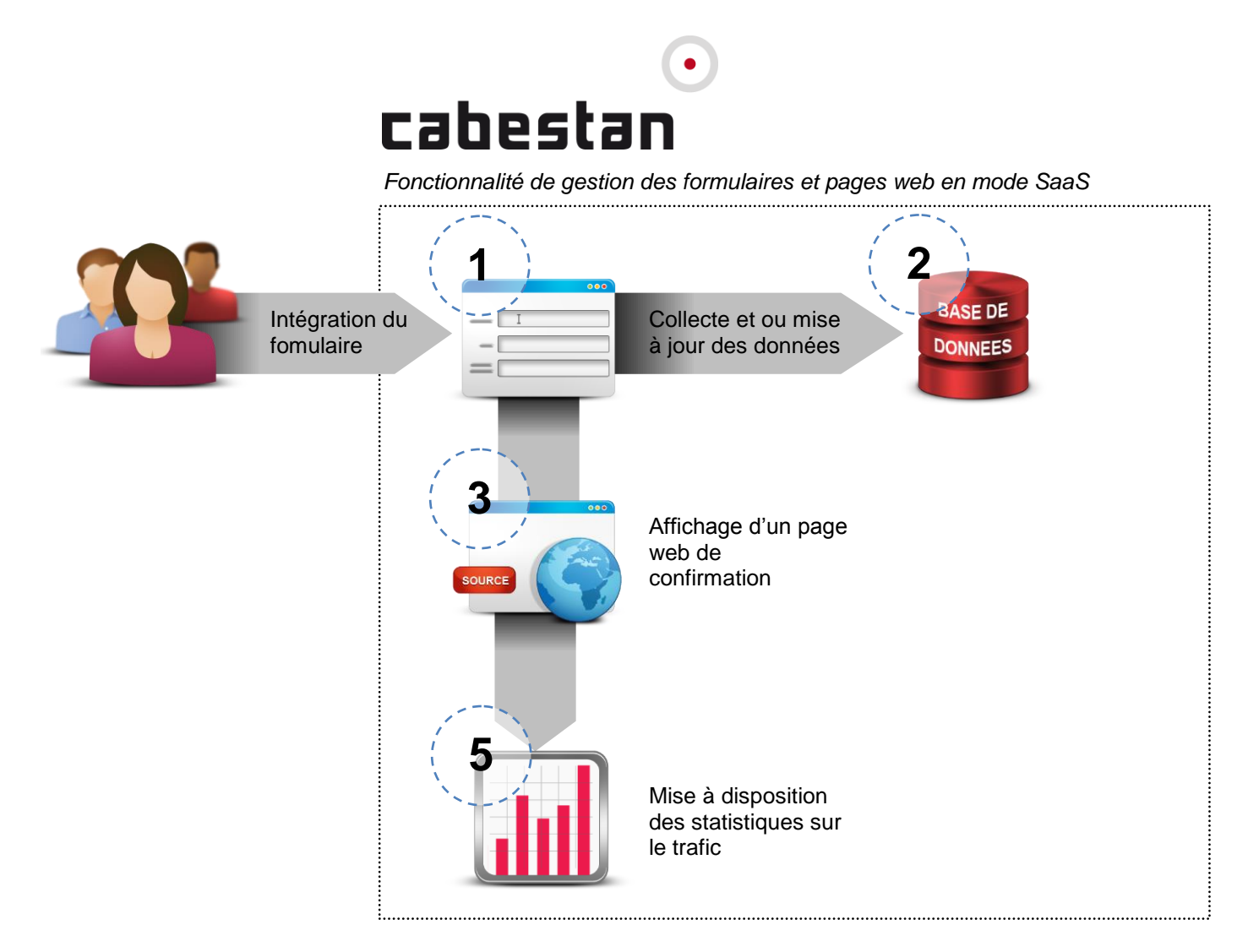

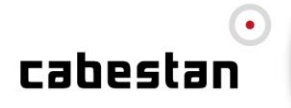

## 2 PRESENTATION

L'outil de gestion de campagnes (OGC) de Cabestan vous permet d'intégrer des mécaniques de collectes.

L'utilisation de la fonctionnalité formulaire va vous permettre de répondre à différentes problèmatiques d'intégration, comme par exemple :

- > Le mise en place d'un formulaire de collecte
- > Le mise en place d'un formulaire de désabonnement
- > Le déploiement d'un jeu concours
- > Ou encore l'intégration d'une mécanique de parrainage, etc...

Les formulaires ainsi déployés pourrons êtres utilisés au sein de vos communications, en intégration sur votre site web via un système d'iframe, ou encore afin d'insérer une données en base depuis un SI externe à Cabestan en réalisant un post des données collectées sur la plateforme Cabestan.

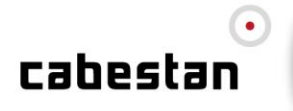

## **3 LES TYPES DE FORMULAIRES**

Vous trouverez la fonction formulaires dans la rubrique « **contenus/formulaire** » de votre environnement de routages.

| Types de formulaires | Description                                                                                                    | Exemp            | ole d'utilisations                                                                                                    |
|----------------------|----------------------------------------------------------------------------------------------------|------------------|----------------------------------------------------------------------------------------------------|
| Collecte             | Ce type de formulaires permet la <b>collecte</b> et <b>mise à jour</b> d'information sur un contact.<br><u>Icone de lancement :</u>                            | ><br>><br>><br>> | Formulaire d'inscription à une<br>newsletter.<br>Formulaire de parrainage.<br>Formulaire de collecte jeu<br>concours.<br>Formulaire de demande<br>d'information.<br>Wokflow de collecte et diffusion<br>email/sms. |
| Désabonnement        | Ce type de formulaires permet de <b>résilier l'abonnement</b> d'un contact au sein de vos liste de diffusion.                                                  | >                | Formulaire de désabonnement à<br>une newsletter.<br>Formulaire de désabonnement<br>multiple.                                                                                                    |
| Mise à jour          | Ce type de formulaires permet<br>uniquement la <b>mise à jour</b><br>d'information sur un contact.<br><u>Icone de lancement :</u>                              | >                | Formulaire de mise à jour d'un compte client.                                                                                                    |
| Authentification     | Ce type de formulaires permet<br>ajouter une couche<br><b>d'authentification d'un contact</b><br>sur une mécanique de collecte.<br><u>Icone de lancement :</u> | >                | Authentification d'un utilisateur<br>avant d'accèder à un formulaire<br>de mise à jour.                                                                                                    |

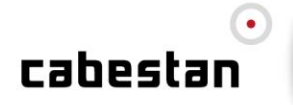

## 4 CREATION D'UN FORMULAIRE DE COLLECTE ET MISE A JOUR

## 4.1 Préparation du groupe de collecte.

Tout d'abord nous allons préparer le groupe de réception des répondants au formulaire, rendez vous dans le module Base de données --> Groupes.

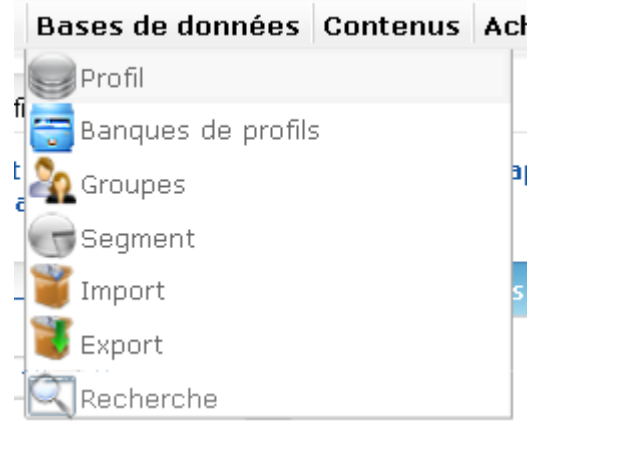

Pour créer votre groupe, cliquez sur l'icône suivante :

| Paramè          | tres Parcourir Opérations Actions Statistiques Dépendances                                                             |
|-----------------|----------------------------------------------------------------------------------------------------|
| Libellé :       |                                                                                                    |
| Code:           | G10032009154309                                                                                                    |
| Type de groupe: | -                                                                                                    |
| Canal           | BAT (habilité à recevoir les emails en test pour validation) / BAT (groupe de test)<br>Blacklist<br>Blacklist générale |

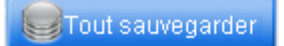

- **Nommez** votre groupe de réception.
- Le groupe n'étant pas un groupe de BAT ni un groupe de Blacklist, vous n'avez pas à modifier cette valeur.
- Sauvegarder votre groupe.

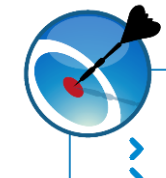

## ASTUCE

- : Liste de contacts standard

- **BAT** : Liste de contacts pour réception d'un Bon à tirer (BAT).
- Blacklist : Liste repoussoir appliquée en fonction de vos besoins.
- Blacklist Générale : Liste repoussoir appliquée par défaut sur l'enssemble des vos communications.

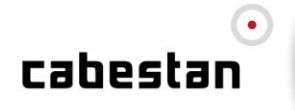

## 4.2 Création des champs de profils correspondant aux questions posées dans votre formulaire

Rendez vous dans le module **Base de données --> Profil** pour vérifier que les champs que vous voulez voir renseignés par le formulaire sont bien créés pour recevoir les informations.

|     |             |                             |             |                  |                  | C) 🚅 🎪                    | $\mathbb{I}$ | 1      |
|-----|-------------|-----------------------------|-------------|------------------|------------------|---------------------------|--------------|--------|
|     | Famille     | Libellé                     | Code        | Créé le          | Modifié le       | Туре                      | Orde         | onner  |
|     | Test Import | OUI/NON                     | CSOUINON    | 04/12/2008 10:31 | 04/12/2008 10:32 | Choix simple<br>(Oui/Non) |              | ×.,    |
|     | Test Import | Choix Simple Boolean        | CSB         | 25/10/2007 12:03 | 15/12/2008 14:59 | Choix simple<br>(Oui/Non) | ^            | Υ.     |
|     | Test Import | Choix Simple Email          | CSE         | 25/10/2007 11:44 | 10/09/2008 17:05 | Email (80<br>caractères)  | ^            | Υ.     |
|     | Test Import | Choix Simple Date           | CSD         | 25/10/2007 11:47 | 10/09/2008 17:06 | Date                      | - A.         | $\sim$ |
|     | Test Import | Choix Simple Numérique      | CSN         | 25/10/2007 11:56 | 10/09/2008 17:06 | Numérique                 | ×.           | $\sim$ |
|     | Test Import | Choix Simple Float          | CSF         | 25/10/2007 11:59 | 15/12/2008 14:59 | Numérique                 | ×.           | $\sim$ |
|     | Test Import | Choix Simple Texte Profil   | CSTP        | 25/10/2007 12:06 | 15/12/2008 15:00 | Texte (50<br>Caractères)  | ^            | ×.,    |
|     | Test Import | Choix Simple Texte Profil   | CSTP2       | 25/10/2007 12:07 | 15/12/2008 15:02 | Texte (50<br>Caractères)  | ^            | ×.,    |
|     | Test Import | Choix Simple Email Profil   | CSEP        | 25/10/2007 12:11 | 15/12/2008 15:02 | Email (80<br>caractères)  | ^            | ×.,    |
| ġ., | Test Import | Choix Simple Date Profil    | CSDP        | 25/10/2007 14:31 | 15/12/2008 15:00 | Date                      | - A.         | ×.,    |
|     | Test Import | Choix Simple Entier Profil  | CSNP        | 25/10/2007 14:40 | 15/12/2008 15:01 | Numérique                 | ×.           | $\sim$ |
|     | Test Import | Choix Simple Float Profil   | CSFP        | 25/10/2007 14:41 | 15/12/2008 15:02 | Numérique                 | ×.           | $\sim$ |
|     | Test Import | Transaction                 | TRANSACTION | 29/08/2008 12:06 | 04/12/2008 10:30 | Texte (50<br>Caractères)  | 2            | Υ.     |
|     | Test Import | Choix Multiple              | CSMUL       | 04/12/2008 10:32 | 04/12/2008 10:34 | Choix multiple            | ×.           | $\sim$ |
|     | Test Import | Choix Multiple non multiple | CMNM        | 04/12/2008 10:34 | 04/12/2008 10:41 | Choix multiple            | ×.           | $\sim$ |
|     | Test Import | TestNull                    | TESTNULL    | 10/12/2008 10:58 | 10/12/2008 11:44 | Choix multiple            | ×.           |        |

Le module de gestion des profils vous permet de créer différents types de champs pour que vos données s'enregistrent bien en base. Ici vous avez la possibilité de créer des champs type choix simple ou choix multiple.

## 4.2.1 Les choix simples :

Pour créer un champ de profil sans choix multiples, cliquer sur l'icône

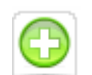

| Eléments de création            | Description                                                                                                    |
|---------------------------------|----------------------------------------------------------------------------------------------------|
| Libellé                         | Correspond au nom du champ dans le Back Office. Il sert uniquement à avoir<br>une meilleure compréhension de vos champs en base. Vous n'avez pas de<br>contrainte de saisie dans cette zone.                                                                                                    |
| Code                            | Il correspond au champ de fusion utilisé pour la création des personnalisations<br>de vos messages ainsi que des codes utilisés pour la création de vos<br>formulaires. Vous ne devez pas saisir dans cette zone des caractères spéciaux<br>ou des espaces. Il est important de respecter la casse lors de l'utilisation du<br>code dans vos créations. |
| Famille                         | Déclaré en amont elle vous permet de ranger les champs par type. Exemple de famille : (La famille LOCALISATION peut contenir le champ ADRESSE, CODE POSTAL, VILLE)                                                                                                    |
| Visible dans les autres modules | Cocher cette option permet de rendre visible ou non un champ pour son utilisation dans la personnalisation d'un message ou la création d'un formulaire.                                                                                                    |

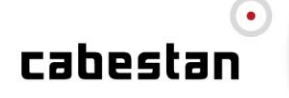

| Identifiant          | Cocher cette option vous permet de déclarer si le champ créé fait parti d'un des critères d'authentification de l'internaute. Exemple : (la création un password pour un formulaire d'authentification).                                                                                                    |
|----------------------|----------------------------------------------------------------------------------------------------|
| Le type texte        | <ul> <li>Cette option permet de créer un champ type VARCHAR.</li> <li>Les enregistrements affectés sont les caractères numérique et texte.</li> <li>Options : on peut spécifier ici la taille maximale de la valeur saisie (par défaut, 50). Attention, veillez à saisir une valeur suffisamment élevée afin d'éviter des rejet d'adresses pour des valeurs trop longues.</li> <li>Utilisable dans : les champs texte.</li> </ul> |
| Le type email        | <ul> <li>Option utilisée par exemple dans le cas d'un formulaire de parrainage.</li> <li>Le champ nommé EMAIL est de ce type, d'autres champs de type EMAIL peuvent être insérés. Un contrôle de saisie est effectué dans le formulaire.</li> <li>Utilisable dans : les champs texte.</li> </ul>                                                                                                    |
| Le type numérique    | <ul> <li>Cette option permet de créer un champ type NUM. Les enregistrements affectés sont uniquement les caractères numériques. Un contrôle de saisie est effectué dans le formulaire.</li> <li>Options : on peut spécifier ici le nombre de chiffres que l'on veut ajouter après la virgule.</li> <li>Utilisable dans : les champs texte.</li> </ul>                                                                            |
| Le type choix simple | <ul> <li>Cette option permet de créer un champ type BOOLEAN ayant pour valeurs 0 si non coché ou 1 si coché.</li> <li>Utilisable dans : un champ de type checkbox.</li> </ul>                                                                                                    |
| Date                 | Cette option vous permet d'enregistrer des valeurs GMT francophone exclusivement du type <b>jj/mm/aaaa</b> . Un Les choix multiples                                                                                                    |

## 4.2.2 Les choix multiples :

Pour insérer un choix multiple, cliquez sur l'icône suivante :

Un champ de choix multiple permet tout aussi bien de créer des champs de type:

- Liste déroulante
- > Bouton radio
- > Checkboxes

| Eléments de création            | Description                                                                                                    |
|---------------------------------|----------------------------------------------------------------------------------------------------|
| Libellé                         | Correspond au nom du champ dans le Back Office. Il sert uniquement à avoir une meilleure compréhension de vos champs en base. Vous n'avez pas de contrainte de saisie dans cette zone.                                                                                                    |
| Code                            | Il correspond au champ de fusion utilisé pour la création des personnalisations de<br>vos messages ainsi que des codes utilisés pour la création de vos formulaires.<br>Vous ne devez pas saisir dans cette zone des caractères spéciaux ou des espaces.<br>Il est important de respecter la casse lors de l'utilisation du code dans vos<br>créations. |
| Famille                         | Déclaré en amont elle vous permet de ranger les champs par type. Exemple de famille : (La famille LOCALISATION peut contenir le champ ADRESSE, CODE POSTAL, VILLE)                                                                                                    |
| Visible dans les autres modules | Cocher cette option permet de rendre visible ou non un champ pour son utilisation dans la personnalisation d'un message ou la création d'un formulaire.                                                                                                    |
| Identifiant                     | Cocher cette option vous permet de déclarer si le champ créé fait parti d'un des critères d'authentification de l'internaute. Exemple : (la création un password pour un formulaire d'authentification).                                                                                                    |
| Choix multiple                  | Cocher cette case permet de collecter plusieurs réponses possibles dans un même champ à choix multiples, ceci à l'aide de boutons checkboxes dans le formulaire. <i>Cette case n'empêche pas pour autant la création de champs de type liste déroulante ou bouton radio.</i>                                                                            |

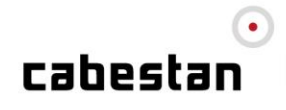

## 4.3 Création de la page web de confirmation

Pour créer la page de remerciement du formulaire, rendez-vous dans le module \Contenus\Pages Web

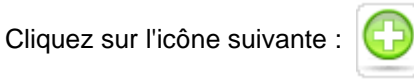

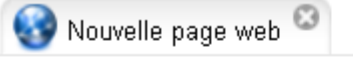

| Paramètres Contenu 1       | Tracking Indicateurs Validité Synthèse Statistiqu |
|----------------------------|---------------------------------------------------|
|                            |                                                   |
| Libellé                    | Page de remerciement                              |
| Code                       | D12032009173440                                   |
| Version                    | 0                                                 |
| Version publiée            | 0                                                 |
| Pages transformante        |                                                   |
| Identification par cookie  |                                                   |
| Accès authentifié requis : |                                                   |
| Publication PDF            |                                                   |
| Validation                 |                                                   |
| Banque de données          |                                                   |
|                            | -                                                 |
| Fichier web                | <i>"</i>                                          |
|                            |                                                   |

Tout sauvegarder

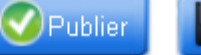

📕 Sauvegarder en tant que modèle

- Saisissez le nom de votre page dans le champ titre >
- > Cochez la case validation
- > Cliquez sur le petit **dossier bleu**
- >>> Donnez un nom à votre page (ex : page\_conf.cfm)
- Cliquez sur la disquette de sauvegarde.

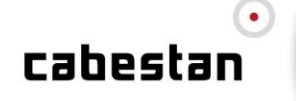

| Url                                                                |                    |
|--------------------------------------------------------------------|--------------------|
|                                                                    |                    |
| 🔸 Libellé                                                          |                    |
| 🥣 confoptin.cfm                                                    |                    |
|                                                                    |                    |
| 🥣 email.cfm                                                        |                    |
| - formDesabosupport.cfm                                            |                    |
| - formParrainage.cfm                                               |                    |
| - FormSupport.cfm                                                  |                    |
| Pagederemerciement.cfm                                             |                    |
| 💳 test.cfm                                                         |                    |
| - testsupport.cfm                                                  |                    |
| - testsupport2.cfm                                                 |                    |
|                                                                    |                    |
|                                                                    |                    |
|                                                                    |                    |
| Nom du fichier: Pagederemerciement.cfm E:                          | ktensions: *.cfm 💌 |
| http://debug.intranet.cabestan.com/2009-x/web/DPages/Pagederemerci | ement.cfm          |

Cliquez à présent sur l'onglet Contenu et grâce à l'éditeur HTML, définissez un contenu pour votre page de remerciement.

Une fois ce contenu défini, cliquez sur Publier pour générer cette page.

## 4.4 Création du formulaire

Nous allons, à présent nous rendre dans le module **\Contenus\Formulaires** pour créer un nouveau formulaire

Cliquez sur l'icône suivante pour créer un formulaire de collecte :

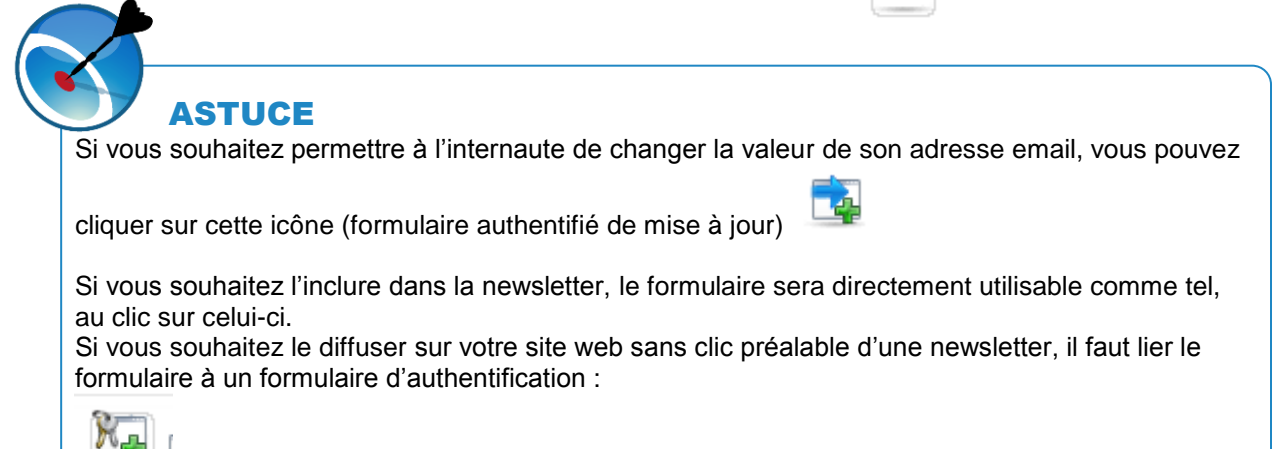

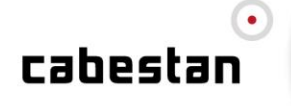

## 4.4.1 Définition des paramètres du formulaire

- > Donnez un **nom** à votre formulaire
- > Laissez le code tel quel
- > Cochez la case validation
- > Définissez l'adresse de votre formulaire grâce au petit dossier bleu
- Choisissez un nom à votre fichier web, en terminant le nom par .cfm, puis cliquez sur la **disquette de sauvegarde**.

| Jrl                                                   |                     |
|-------------------------------------------------------|---------------------|
| 📊 🔇 🖉 🛋 🚅 🗐 🗊                                         |                     |
| 🔺 Libellé                                             |                     |
| Confoptin.cfm                                         |                     |
|                                                       |                     |
| 🥅 email.cfm                                           |                     |
| 💳 formDesabosupport.cfm                               |                     |
| 💳 formParrainage.cfm                                  |                     |
| T FormSupport.cfm                                     |                     |
| Pagederemerciement.cfm                                |                     |
| 💳 test.cfm                                            |                     |
| 💳 testsupport.cfm                                     |                     |
| Testsupport2.cfm                                      |                     |
|                                                       |                     |
|                                                       |                     |
|                                                       |                     |
| Nom du fichier: confparrainage.cfm                    | Extensions: *.cfm 💌 |
| http://debug.intranet.cabestan.com/2009-x/web/DPages/ |                     |

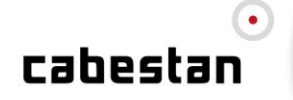

| Paramètres Contenu            | Authentification Règle Scénario Tracking Indicateurs Statistiques    |
|-------------------------------|----------------------------------------------------------------------|
|                               |                                                                      |
| Formulaire:                   | [Formulaire de Collecte/Parrainage]                                  |
| Libellé                       | Test support                                                         |
| Code                          | DS18032009165830                                                     |
| Version                       | 0                                                                    |
| Version publiée               | 0                                                                    |
| Validation:                   |                                                                      |
| Accès authentifié requis<br>: |                                                                      |
| Banque de données             | -                                                                    |
| Fichier web:                  | http://debug.intranet.cabestan.com/2009-x/web/DPages/FormSupport.cfm |
|                               |                                                                      |

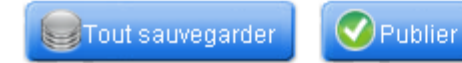

## 4.4.2 Définir le contenu du formulaire

Cliquez à présent sur l'onglet Contenu.

> A l'aide du code source

Dans la zone de texte, saisissez le code suivant :

```
<form code="DS07012008121441">
{ErrorMessageFormat}{ErrorMessageNecessary}
Votre nom : <input type="Text" Code="NOM">
Votre prénom : <input type="Text" Code="PRENOM">
Votre email : <input type="Text" Code="EMAIL">
Votre société : <input type="Text" Code="SOCIETE2">
<input type="submit" value="Valider">
</form>
```

Code source correpondant à une mise à jour d'adresse email :

```
<html>
  <head>
  <meta http-equiv="content-type" content="text/html; charset=iso-8859-1">
  <link rel="stylesheet" type="text/css" media="screen"
href="http://modele.cabestan.com/Media/Modele/css/index.css" />
  <title>Collecte d'information</title>
  </head>
  <body>
```

## cabestan

Guide de l'utilisateur Formulaires

```
<form Code="DS02012008161658">
{ErrorMessageFormat}<br>{ErrorMessageNecessary}<br>{ErrorMessageDuplicated}<br>{
ErrorMessageAuth}
    <div id="contain">
      <div id="logo">
        <img src="http://dms.cabestan.com/Media/logo cabestan.jpg" border="0" />
</div>
      <div id="title">
        <h1>Mise à jour<h1>
      </div>
      <div id="contain2">
        <h2>Votre ancienne adresse email : </h2>
          <input type="text" name="OLDEMAIL" />
          <h2>Votre nouvelle adresse email : </h2>
<input type="text" name="EMAIL" /><br /><br />
          <input class="submit" type="submit" value="Mettre à jour mon e-mail"</pre>
/>
        </div>
    </div>
<script language="JavaScript">
DS17062009095321.OLDEMAIL.value=DS17062009095321.EMAIL.value;
                        DS17062009095321.EMAIL.value='';''
</script>
  </form>
  </body>
</html>
```

Si besoin, lier ce formulaire à un formulaire d'authentification. Code source d'un formulaire d'authentification :

```
<form code="DS07012008121441">
{ErrorMessageFormat}{ErrorMessageNecessary}
Identifiez-vous en insérant votre adresse email :<br />
Votre email : <input type="Text" Code="EMAIL">
<input type="submit" value="Valider">
</form>
```

Paramétrage du formulaire de mise à jour pour le lier à un formulaire d'authentification :

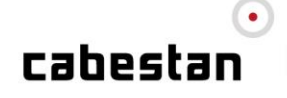

| Paramètres        | Contenu  | Authentification        | Règle      | Scénario             | Tracking   | Indicateurs | Statistiques |   |
|-------------------|----------|-------------------------|------------|----------------------|------------|-------------|--------------|---|
| -                 |          | E contrato de la contra | 100.4      |                      |            |             |              | ~ |
| Formulaire:       |          | Formulaire auther       | tifie de m | nise a jour          |            |             |              | 2 |
| Libellé           | 9        | MAJ                     |            |                      |            |             |              |   |
| Code              |          | DS2011201218094         | 9          |                      |            |             |              |   |
| Version           | 9        | 3                       |            |                      |            |             |              |   |
| Version publiée   | 9        | 3                       |            |                      |            |             |              |   |
| Validation:       | 9        |                         |            |                      |            |             |              |   |
| Accès authentifié | requis : |                         |            |                      |            |             |              |   |
|                   |          | Formulaire d'aut        | hentificat | ion<br>ntification ) |            |             |              |   |
| Banque de donne   | ées      | Q                       |            |                      |            |             |              |   |
| Fichier web:      | 9        | /DS201120121809         | 949.cfm    | 1                    |            |             |              |   |
|                   |          | http://preprod-         | 01.cabe    | stan.com/            | DS2011201  | 2180949.cfm |              |   |
|                   |          | http://release-01.      | cabestan   | .com/DS201           | 1201218094 | 9.cfm       |              |   |
|                   |          | http://release-02.      | cabestan   | .com/DS201           | 1201218094 | 9.cfm       |              |   |
|                   |          | http://release-03.      | cabestan   | .com/DS201           | 1201218094 | 9.cfm       |              |   |
|                   |          | http://release-04.      | cabestan   | .com/DS201           | 1201218094 | 9.cfm       |              |   |
|                   |          | http://release-05.      | cabestan   | .com/DS201           | 1201218094 | 9.cfm       |              |   |
|                   |          |                         |            |                      |            |             |              |   |

La valeur de l'attribut "Code" doit être la même que le code initialement généré dans les paramètres du formulaire.

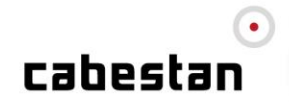

| Image: Second system       Image: Second system <html>       Image: Second system         <html>       Image: Second system         <html>       Image: Second system         <meta content="text/html; charset=iso-8859-1" equive="Content-Type" http:=""/></html></html></html>                                                                                                    |                         |
|----------------------------------------------------------------------------------------------------|-------------------------|
| < <u>html</u> ><br>< <u>head</u> ><br>< <u>title</u> >D& <u>eacute;sabonnement</u> <u title><br>< <u>meta http-equiv</u> ="Content-Type" content=" <u>text/html; charset=iso</u> -8859-1" />                                                                                                    |                         |
| < <u>head&gt;</u><br>< <u>title&gt;Dé:sabonnement</u><br>< <u>meta_http-equiv=</u> "Content-Type" content=" <u>text/html:_charset=iso-</u> 8859-1" />                                                                                                    |                         |
| < <u>title&gt;Dé:sabonnement</u><br>< <u>meta http-equiv</u> ="Content-Type" content=" <u>text/html; charset=iso</u> -8859-1" />                                                                                                    |                         |
| < <u>meta_http-equiv</u> ="Content-Type" content=" <u>text/html; charset=iso</u> -8869-1" />                                                                                                    |                         |
|                                                                                                    |                         |
|                                                                                                    |                         |
| <pre><busy byconon="#ccccccc" lettmargin="0" marginneight="0" marginwidth="0" topmargin="0"> <busy byconon="#ccccccc" lettmargin="0" marginneight="0" marginwidth="0" topmargin="0"> <busy by="" conon="#cccccccc" lettmargin="0" marginneight="0" marginwidth="0" topmargin="0"> </busy> </busy> </busy> <td></td></pre>                                                                                                    |                         |
| //////////////////////////////////////                                                                                                    |                         |
| (table width="500" horder="1" align="center" cellpadding="0" cellspacing="0" hordercolor="#E49C29" horder                                                                                                    | "#FFFFFF">              |
| care service consistent a single service very adding to service adding to be adding to be adding | <u> </u>                |
|                                                                                                    |                         |
| <br>table width="500" border="0" alian="center" cellpadding="0" cellspacing="0">                                                                                                    |                         |
|                                                                                                    |                         |
|                                                                                                    |                         |
|                                                                                                    |                         |
|                                                                                                    |                         |
| < <u>td</u> >width="500" border="0" <u>cellspacing</u> ="0" <u>cellpadding</u> ="0">                                                                                                    |                         |
|                                                                                                    |                         |
| < <u>td&gt;<div_align="center"< u=""> style="font-f<u>amily:Arial, Helvetica,</u> sans-serif"&gt;<b><u>DESABONNEMENT</u></b></div_align="center"<></u>                                                                                                    |                         |
| /ti>                                                                                                    |                         |
| <pre>kti&gt;</pre>                                                                                                    |                         |
| :                                                                                                    |                         |
|                                                                                                    |                         |
|                                                                                                    |                         |
| <pre>stalsenbsp; s/tals</pre>                                                                                                    |                         |
| <ul> <li>(vii)     </li> <li>(viii)     </li> <li>(viii)      </li> <li>(viii)      </li> <li>(viii)      </li> <li>(viii)      </li> <li>(viii)      </li> <li>(viii)      </li> <li>(viii)      </li> <li>(viii)      </li> <li>(viii)      </li> <li>(viii)      </li> <li>(viii)      </li> <li>(viii)     </li> <li>(viii)     </li> <li>(viii)     </li> <li>(viii)     </li> <li>(viii)     </li> <li>(viii)      </li> <li>(viii)      </li> <lp>(viii)   <li>(viii)      </li> <lp>(viii)   <li>(viii)      </li> <lp>(viii)</lp></lp></lp></ul>                                                                                                    |                         |
|                                                                                                    |                         |
| Mar Anna Anna Anna Anna Anna Anna Anna An                                                                                                    |                         |
| ·xe:<br><diy align="center"><font color="#000000" face="Arial_Helvetica_sans-serif" size="2">Pour confirmer votre</font></diy>                                                                                                    | demande de désabonnemer |
| adresse:                                                                                                    |                         |
|                                                                                                    |                         |

## > A l'aide de l'éditeur WYSIWYG

Un formulaire est entièrement éditable via notre éditeur WYSIWYG.

Pour cela, cliquez sur l'icône correspondante de l'onglet HTML 📷

Pour plus d'informations, rendez-vous sur notre didacticiel WYSIWG.

## > Insérer le contenu lié

En déployant le **contenu lié**, vous avez la possibilité de récupérer des tags vous permettant de faire afficher des messages d'erreur liés aux valeurs saisies.

En effet le formulaire n'est validé que si tous les champs sont au bon format, et dans le cas de champs obligatoires, sont remplis.

Pour cela, il s'agit d'insérer le code entre accolades ( { et } ) dans le corps du formulaire. C'est à cet endroit que la phrase type (ex: "Le champ Email n'a pas un format valide") va s'afficher.

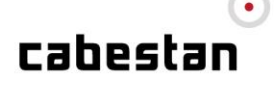

## ASTUCE

Si aucun tag d'erreur n'est inséré, en cas de saisie erronée, le formulaire ne se validera pas et n'affichera pas ces messages d'erreurs.

- Format des données non valide : ce tag permet de contrôler le format de la valeur saisie. Ex : contrôle syntaxique de la saisie d'e-mail, ou de la saisie de la date au format JJ/MM/AAAA
- Présence de données manquantes : ce tag permet d'afficher un message indiquant qu'un champ est manquant en cas de champ obligatoire.
  Par défaut, soule l'adresse e mail est un champ ebligatoire.
- Par défaut, seule l'adresse e-mail est un champ obligatoire. Il est possible de rendre d'autres champs obligatoires dans l'onglet "Règles" détaillé dans la section suivante.
- Données identifiantes déjà attribuées : ce message d'erreur s'affiche si l'internaute insère notamment une adresse e-mail existant déjà en base de données et qui n'est pas associé à son compte.
- Absence d'authentification : Ce message apparait lorsque le compte de l'internaute n'est pas reconnu par l'OGC

## 4.4.3 Liste des balises correspondant aux champs de profil

Vous pouvez naturellement introduire dans le formulaire tous les types de champs de saisis :

- > Texte
- Liste déroulante
- Radio
- Checkbox.

Voici les attributs des balises input correspondant à chaque type de champ à introduire dans le code :

| Texte                                | <input code="NOM_DU_CHAMP" type="Text"/>                                                                                                    |
|--------------------------------------|----------------------------------------------------------------------------------------------------|
| Liste déroulante<br>(Choix multiple) | <pre><select groupcode="NOM_DU_CHAMP">     <option value="">-</option>     <option value="valeur1">Valeur 1</option>     <option value="valeur2">Valeur 2</option>     </select></pre>                                                                                                    |
| Boutons Radio (Choix<br>multiple)    | <pre><input code="Valeur1" groupcode="NOM_DU_CHAMP" type="radio"/>Valeur 1 <input code="Valeur2" groupcode="NOM_DU_CHAMP" type="radio"/>Valeur 2 <input code="Valeur1" groupcode="NOM_DU_CHAMP" type="radio"/>Valeur 1 <input code="Valeur1" groupcode="NOM_DU_CHAMP" type="radio"/>Valeur 1 <input <="" groupcode="NOM_DU_CHAMP" pre="" type="radio"/></pre> |
| Bouton Checkbox (Choix<br>Multiple)  | <pre><input code="Valeur1" groupcode="NOM_DU_CHAMP" type="checkbox"/>Valeur 1 <input code="Valeur2" groupcode="NOM_DU_CHAMP" type="checkbox"/>Valeur 2</pre>                                                                                                    |

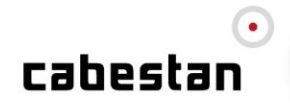

## 4.4.4 Définitions du champ d'authentification pour l'inscription des données

Cliquez à présent sur l'onglet **Authentification**. A ce niveau là, vous allez sélectionner l'élément de profil permettant d'authentifier l'internaute pour l'inscription en base. Dans notre cas ce sera l' **Adresse électronique** 

| P     | aramètres Contenu        | Authentification Rè    | gle Scénario | Tracking | Indicateurs | Statistiques |
|-------|--------------------------|------------------------|--------------|----------|-------------|--------------|
|       |                          |                        |              |          |             |              |
| Iden  | tification:              | Utilisateur            |              |          |             |              |
| Choi: | x des champs<br>ifiants: | Utilisateur            |              |          |             |              |
| luent | anancs.                  | 🗖 le nom               |              |          |             |              |
|       |                          | 🔲 Prénom               |              |          |             |              |
|       |                          | Adresse Electroniquina | ie           |          |             |              |
|       |                          |                        |              |          |             |              |
|       |                          |                        |              |          |             |              |

## 4.4.5 Définitions des champs obligatoires et du groupe de destination

💙 Publier

Sauvegarder 😸

Cliquez à présent sur l'onglet **Règles**. A ce niveau là, l'application a détecté les éléments du profil du contenu HTML du formulaire et vous les présente.

| <b>SCAN</b> Formulaires                                                                                                    | -           |                    |                                             |                |
|----------------------------------------------------------------------------------------------------|-------------|--------------------|---------------------------------------------|----------------|
| Paramètres Contenu Authentificati                                                                                                    | on Règl     | e Scé              | nario Tracking Indicat                      | eurs Statisti  |
| A Des changements ont été effectué                                                                                                    | és, n'oubli | ez pas             | de sauvegarder/publier !                    |                |
| An an an an an an an an an an an an an an                                                                                                    |             |                    |                                             |                |
| Libellé                                                                                                    |             |                    | Champs obligatoires                         | Inscrire da    |
| le nom                                                                                                    |             |                    |                                             |                |
| Prénom                                                                                                    |             |                    |                                             |                |
| Adresse Electronique                                                                                                    |             |                    |                                             |                |
| Select Last Elt<br>BAT Support ( Dossier Support )<br>Select All Elt<br>-= <script>alert('xss');</script> =-<br>TOUS<br>MR279566<br>-= BTOC5 =-<br>-= ttt =-<br>-= ert FR22 =- |             | <b>ବ</b><br>ଓ<br>୍ | voue sa#233,18000                           |                |
| Adresse Electronique Select Last Elt BAT Support ( Dossier Support ) Select All Elt= <script>alert('xss');</script> =- TOUS                                                    |             | <b>ଚ</b><br>ଓ<br>୍ | Votre sélection<br>Test Support ( Dossier ( | ז<br>Support ) |
| MR279566<br>-= BTOC5 =-<br>-= ttt =-<br>-= ert FR22 =-                                                                                                    | •           |                    |                                             |                |

С

- Cochez les cases de la colonne obligatoire si vous voulez rendre les champs obligatoires pour une validation du formulaire.
- Il est nécessaire de choisir un groupe d'inscription par défaut pour l'identifiant Email. Ce groupe d'inscription comportera la totalité des répondants au formulaire.
- Il vous est possible de choisir parmi tous les champs ceux pour qui vous souhaitez un groupe d'inscription spécifique, en plus du groupe d'inscription par défaut. Ex : inscrire les hommes dans un groupe H et les femmes dans un groupe F. Pour cela, cochez les cases "Inscrire dans un groupe" de ces champs. La liste s'allonge alors dynamiquement et affiche la liste des groupes à sélectionner pour l'inscription.

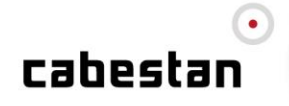

#### 4.4.6 Définition des pages de remerciement

## Dans le cadre d'une page de remerciement interne à Cabestan

Cliquez maintenant sur l'onglet Scénario

Choisissez le scénario envisagé pour le formulaire de collecte.

- L'identification automatique permet aux champs de se préremplir si des informations sont déjà connus dans la base de données.
- La modification des statuts permet à une adresse e-mail de se réabonner si son statut est en "désabonné" dans le groupe d'inscription du formulaire.

Sélectionnez la page créée en étape 1 pour la 'Page d'accueil Insertion' et la 'Page d'accueil Modification'

| Paramètres Contenu             | Authentification Règle Scénario Tracking Indicateurs Statistiques                                           |
|--------------------------------|----------------------------------------------------------------------------------------------------|
|                                |                                                                                                    |
| Définition du scénario:        | [Formulaire de Collecte/Parrainage]                                                                         |
| Identification<br>automatique: | Les utilisateurs précedemment identifiés sont reconnus par le formulaire<br>grâce à la gestion des cookies. |
| Modification des statuts:      | Les status des utilisateurs déjà présents au sein des groupes cibles pourron<br>être modifiés               |
| Page d'accueil                 | Page de remerciement ( Dossier Support )                                                                    |
| a inscription:                 | Page de remerciement (Dossier)                                                                              |
| Page d'accueil de              | Page de remerciement ( Dossier Support )                                                                    |
| modification de compte:        | Page de remerciement ( Dossier )                                                                            |
| Page d'accueil d'erreur:       |                                                                                                    |
|                                | - <b>I</b> Q                                                                                                |
|                                |                                                                                                    |

Tout sauvegarder Publier

La création de votre formulaire est à présent terminée, vous pouvez le publier en cliquant sur le bouton Publier en bas.

## Dans le cadre d'une redirection vers un formulaire externe (Double Post)

Il est possible de spécifier à la validation du formulaire une redirection vers un formulaire externe dans le cadre d'un double post.

Cela consiste à définir l'URL d'un formulaire externe et de préciser les champs de profils contenus dans le formulaire qu'on souhaite passer en paramètre.

De cette manière peut s'opérer un double post : une fois l'inscription faite sur la plateforme Cabestan, il s'agit

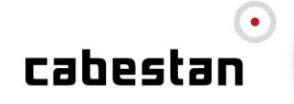

ici de transmettre les informations saisies dans un système d'information propre, doté d'un formulaire d'inscription des informations saisies dans sa base.

| Y | Synchronisation externe          |
|---|----------------------------------|
|   | Url                              |
| L | http://www.cabestan.com/form.php |
| L | Contenu                          |
|   | PRENOM={PRENOM}<br>EMAIL={EMAIL} |
|   |                                  |
|   |                                  |

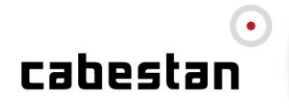

## 5 CREATION D'UN FORMULAIRE DE DESABONNEMENT

## 5.1 Création de la page de confirmation de désabonnement

Il s'agit ici de créer la page qui sera affichée à l'internaute ayant validé son désabonnement via notre formulaire.

Rendez vous dans le module Contenu --> Page web :

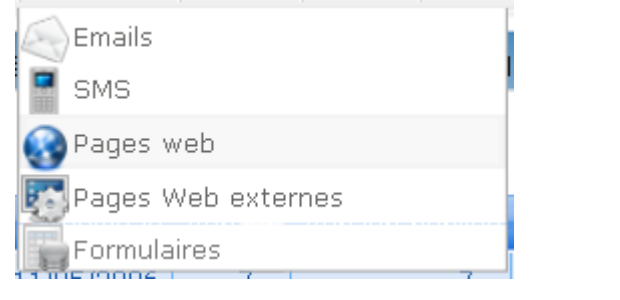

Pour créer une nouvelle page web, cliquez sur l'icône suivante :

- Libellé : correspond au nom de votre page dans l'application. Vous n'avez pas de contrainte de saisie pour ce champ.
- **Code** : laisser le code tel quel.
- Fichier Web : cliquer sur le petit dossier bleu, et choisissez un fichier web de publication. Ce fichier doit être nommé sans espace, sans accent, et doit se terminer par ".cfm".

| 🞐 Nouvelle page web <sup></sup> |                                      |
|---------------------------------|--------------------------------------|
| Paramètres Contenu              | Tracking Indicateurs Validité Synthè |
| Libellé                         | Page de remerciement                 |
| Code                            | D12032009173440                      |
| Version                         | 0                                    |
| Version publiée                 | 0                                    |
| Pages transformante             |                                      |
| Identification par cookie       |                                      |
| Accès authentifié requis :      |                                      |
| Publication PDF                 |                                      |
| Validation                      |                                      |
| Banque de données               | •                                    |
| Fichier web                     | Л                                    |

Une fois la page de confirmation de désabonnement sélectionnée, cliquez sur la disquette de sauvegarde.

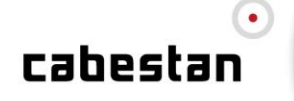

| Url                                                            |                      |
|----------------------------------------------------------------|----------------------|
|                                                                |                      |
| ▲ Libellé                                                      |                      |
| 🢳 confoptin.cfm                                                |                      |
|                                                                |                      |
| 💳 email.cfm                                                    |                      |
| 💳 formDesabosupport.cfm                                        |                      |
| 💳 formParrainage.cfm                                           |                      |
| FormSupport.cfm                                                |                      |
| T Pagederemerciement.cfm                                       |                      |
| 💳 test.cfm                                                     |                      |
| 💳 testsupport.cfm                                              |                      |
| 💳 testsupport2.cfm                                             |                      |
|                                                                |                      |
|                                                                |                      |
|                                                                |                      |
| New du fishiow, Douglasson in the                              | Eutomainman Anto III |
| Nom du fichier: Pagederemerciement.cfm                         |                      |
| http://debug.intranet.cabestan.com/2009-x/web/DPages/Pagederer | nerciement.ctm       |

Cliquez maintenant sur l'onglet « contenu » pour définir le contenu de votre page.

## A cette étape vous avez deux options :

- Soit de créer le contenu en mode HTML
  - Soit de définir le contenu avec l'éditeur HTML
    - Pour cela, cliquez sur l'icône correspondante de l'onglet HTML :

Cliquez sur « Publier » pour générer la page.

## 5.2 Définition du formulaire

>

Nous allons, à présent nous rendre dans le module **Contenus\Formulaires** pour créer un nouveau formulaire

|                                                                                                    | Formulaires                                                                                                    |                                       |
|----------------------------------------------------------------------------------------------------|----------------------------------------------------------------------------------------------------|---------------------------------------|
| Emails                                                                                                    |                                                                                                    |                                       |
| SMS                                                                                                    |                                                                                                    |                                       |
| Pages web                                                                                                    |                                                                                                    |                                       |
| Pages Web ex                                                                                                    | xternes                                                                                                    |                                       |
| Formulaires                                                                                                    |                                                                                                    |                                       |
| ר ו 2006 בי                                                                                                    | 7                                                                                                    | 0                                     |
| uez sur ricone s                                                                                                    | suivante pour creer un nouveau formulaire de desabon                                                                                                    | nement.                               |
| 5.2.1 Définiti                                                                                                    | on des paramètres du formulaire                                                                                                    |                                       |
|                                                                                                    |                                                                                                    |                                       |
| Donnez un I                                                                                                    | nom à votre formulaire                                                                                                    |                                       |
| Laissez le c                                                                                                    | ode tel quel                                                                                                    |                                       |
| Cochez la c                                                                                                    | ase validation                                                                                                    |                                       |
|                                                                                                    | adrosso de votre formulaire grâce au petit dessier ble                                                                                                    | 11                                    |
| Définissez l'                                                                                                    | auresse de volle formulaire grace au petit dossier bie                                                                                                    | ŭ                                     |
| Définissez l'                                                                                                    | auresse de voire formulaire grace au peur dossier ble                                                                                                    | u                                     |
| Définissez l'                                                                                                    |                                                                                                    | 0                                     |
| <ul> <li>Définissez l'</li> <li>Formulaires</li> </ul>                                                                                                    | Nouveau Groupe × Formulaire de désaboni                                                                                                    | nement] 😣                             |
| Définissez l'<br>Formulaires                                                                                                    | Nouveau Groupe × Formulaire de désaboni                                                                                                    | nement] 😣                             |
| Définissez l'<br>Formulaires                                                                                                    | Nouveau Groupe X Formulaire de désaboni                                                                                                    | nement) 😳                             |
| Définissez l'<br>Formulaires           Paramètre                                                                                                    | S Contenu Authentification Règle Scénario                                                                                                    | nement) 😣<br>Tracking Indicateurs St  |
| Définissez l'<br>Formulaires           Paramètre                                                                                                    | S Contenu Authentification Règle Scénario                                                                                                    | nement) 🛛<br>Tracking Indicateurs Sta |
| Définissez l'<br>Formulaires           Paramètre           Formulaire:                                                                                                    | S Contenu Authentification Règle Scénario<br>[Formulaire de désabonnement]                                                                                                    | nement) 😵<br>Tracking Indicateurs St  |
| Définissez l'<br>Formulaires          Paramètre         Formulaire:         Libellé                                                                                                    | S Contenu Authentification Règle Scénario [Formulaire de désabonnement] Form Desabo Support                                                                                                    | nement) 😵<br>Tracking Indicateurs Sta |
| Définissez l'<br>Formulaires          Paramètre         Formulaire:         Libellé         Code                                                                                                    | Nouveau Groupe      Formulaire de désabonn     Contenu Authentification Règle Scénario     [Formulaire de désabonnement]     Form Desabo Support                                                                                                    | nement) 🛛<br>Tracking Indicateurs St  |
| Définissez l'<br>Formulaires          Paramètre         Formulaire:         Libellé         Code                                                                                                    | Nouveau Groupe      Formulaire de désaboni     Contenu Authentification Règle Scénario     [Formulaire de désabonnement]     Form Desabo Support     DS16032009130104                                                                                                    | nement] 😣                             |
| Définissez l'<br>Formulaires          Paramètre         Formulaire:         Libellé         Code         Version                                                                                                    | Nouveau Groupe      Formulaire de désaboni     Contenu Authentification Règle Scénario     [Formulaire de désabonnement]     Form Desabo Support     DS16032009130104     0                                                                                                    | nement) 😣                             |
| <ul> <li>Définissez l'</li> <li>Formulaires</li> <li>Paramètre</li> <li>Formulaire:</li> <li>Libellé</li> <li>Code</li> <li>Version</li> <li>Version publié</li> </ul>                                                                         | Nouveau Groupe X [] [Formulaire de désaboni Contenu Authentification Règle Scénario [Formulaire de désabonnement] Form Desabo Support DS16032009130104 0 e 0                                                                                                    | nement) 🛛<br>Tracking Indicateurs St  |
| Définissez l'<br>Formulaires          Paramètre         Formulaire:         Libellé         Code         Version         Version publié         Validation:                                                                                    | Nouveau Groupe X Formulaire de désaboni S Contenu Authentification Règle Scénario [Formulaire de désabonnement] Form Desabo Support DS16032009130104 0 e 0 IVIENT DESABO Support IVIENT DESABO Support IVIENT DESABO SUPPORT | nement) 🛛                             |
| Définissez l'<br>Formulaires          Paramètre         Formulaire:         Libellé         Code         Version         Version publié         Validation:         Accès authent                                                              | Nouveau Groupe X Formulaire de désaboni S Contenu Authentification Règle Scénario [Formulaire de désabonnement] Form Desabo Support DS16032009130104 0 e 0 ifié requis : □                                                                                                    | nement) 🛛                             |
| Définissez l'<br>Formulaires          Paramètre         Paramètre         Formulaire:         Libellé         Code         Version         Version publié         Validation:         Accès authent         Banque de dout                     | Nouveau Groupe X [] [Formulaire de désaboni S Contenu Authentification Règle Scénario [Formulaire de désabonnement] Form Desabo Support DS16032009130104 0 e 0 ifié requis : □ nnées                                                                                                    | nement) 🛛                             |
| Définissez l'<br>Formulaires          Paramètre         Paramètre         Formulaire:         Libellé         Code         Version         Version publié         Validation:         Accès authent         Banque de dout                     | Nouveau Groupe X Formulaire de désaboni s Contenu Authentification Règle Scénario [Formulaire de désabonnement] Form Desabo Support DS16032009130104 0 e 0 ifié requis :                                                                                                    | nement]<br>Tracking Indicateurs St    |
| Définissez l'<br>Formulaires          Paramètre         Paramètre         Formulaire:         Libellé         Code         Version         Version publié         Validation:         Accès authent         Banque de dout                     | Nouveau Groupe X [] [Formulaire de désaboni S Contenu Authentification Règle Scénario [Formulaire de désabonnement] Form Desabo Support DS16032009130104 0 e 0 ifié requis : Innées                                                                                                    | nement) S<br>Tracking Indicateurs Sta |
| Définissez l'<br>Formulaires          Paramètre         Paramètre         Formulaire:         Libellé         Code         Version         Version publié         Validation:         Accès authent         Banque de dou         Fichier web: | Nouveau Groupe X [] [Formulaire de désabonn S Contenu Authentification Règle Scénario [Formulaire de désabonnement] Form Desabo Support DS16032009130104 0 e 0 ifié requis : Innées - http://debug.intranet.cabestan.com/                                                                                                    | nement)<br>Tracking Indicateurs Sta   |
| Définissez l'<br>Formulaires          Paramètre         Paramètre         Formulaire:         Libellé         Code         Version         Version publié         Validation:         Accès authent         Banque de dou         Fichier web: | Nouveau Groupe X [] [Formulaire de désaboni s Contenu Authentification Règle Scénario [Formulaire de désabonnement] [Form Desabo Support DS16032009130104 0 e 0 ifié requis : Innées - http://debug.intranet.cabestan.com/                                                                                                    | nement)<br>Tracking Indicateurs Sta   |

V Publier

## 5.2.2 Définir le contenu du formulaire

Cliquez à présent sur l'onglet Contenu.

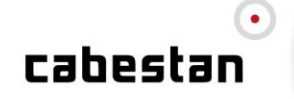

Guide de l'utilisateur

Authentification

Règle

Formulaires

Contenu

Paramètres

Scénario Tracking

Indicateurs Statistique

- 1. Définition du contenu à l'aide du code source :
- Exemple de formulaire de désabonnement :

```
<html>
<head>
<title>D&eacute;sabonnement</title>
<meta http-equiv="Content-Type" content="text/html; charset=iso-8859-1" />
</head>
<body bgcolor="#CCCCCC" leftmargin="0" topmargin="0" marginwidth="0" marginheight="0">
<br />
<form code="DS30042008164052">
 
<div align="center" style="font-family:Arial, Helvetica, sans-serif"><b>DESABONNEMENT</b></div>
 
  
<div align="center"><font color="#000000" size="2" face="Arial, Helvetica, sans-serif">Pour confirmer votre demande de
désabonnement à l'adresse</font> : </div>
<div align="center"><font face="Arial, Helvetica, sans-serif" size="2"><b><font color="#0072A5">
<input name="text" type="text" size="40" code="EMAIL">
</font></b></font></div>
 
<div align="center">
<input name="submit" type="submit" value="cliquez ici">
</div>
 
</form>
</body>
</html>
```

Notez que la balise adresse email est obligatoire dans votre formulaire.

Pour voir la liste des balises de formulaire à insérer, rendez-vous sur notre didacticiel Formulaire de collecte.

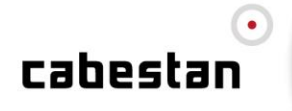

2. A l'aide de l'éditeur WYSIWYG

Un formulaire est entièrement éditable via notre éditeur WYSIWYG.

Pour cela, cliquez sur l'icône correspondante de l'onglet HTML
 Pour plus d'informations, rendez-vous sur notre didacticiel WYSIWG Formulaires.

#### 5.2.3 Définitions du champ d'authentification

Cliquez à présent sur l'onglet Authentification. A ce niveau là, vous allez sélectionner l'élément de profil permettant d'authentifier l'internaute.lci, ce sera l'adresse électronique.

Choix d'un ou plusieurs groupes d'identification : ce choix permet de spécifier si l'utilisateur souhaitant se désabonner sera identifié d'un groupe précis ou de tous les groupes auquel il appartient.

| Paramètres Contenu        | Authentification Règle Scénario Tracking Indicateurs Statistiques    |
|---------------------------|----------------------------------------------------------------------|
| Identification:           | Utilisateur                                                          |
| Choix des champs          | Utilisateur                                                          |
| nuenunants.               | Adresse Electronique                                                 |
| Choix d'un ou plusieurs   | Utilisateur                                                          |
| groupes a identification: | <ul> <li>Tous les groupes</li> <li>C Les groupes suivants</li> </ul> |
|                           | •                                                                    |

Sout sauvegarder

5.2.4

## 4 Définitions des règles de désabonnement

Cliquez à présent sur l'onglet Règles, c'est à cette étape que nous allons définir les règles de désabonnement.

🖉 Publier

Afin d'isoler les désabonnés dans un **groupe de blacklist**, vous pouvez choisir ce groupe de blacklist (par exemple celui créé précédemment) en le plaçant dans la fenêtre de droite.

Par ailleurs vous pouvez spécifier si l'internaute se **désabonne de tous les groupes** ou s'il se désabonne d'un **groupe spécifique**. Cela aura pour effet de **modifier le statut "abonné"** de la personne en statut **"désabonné**".

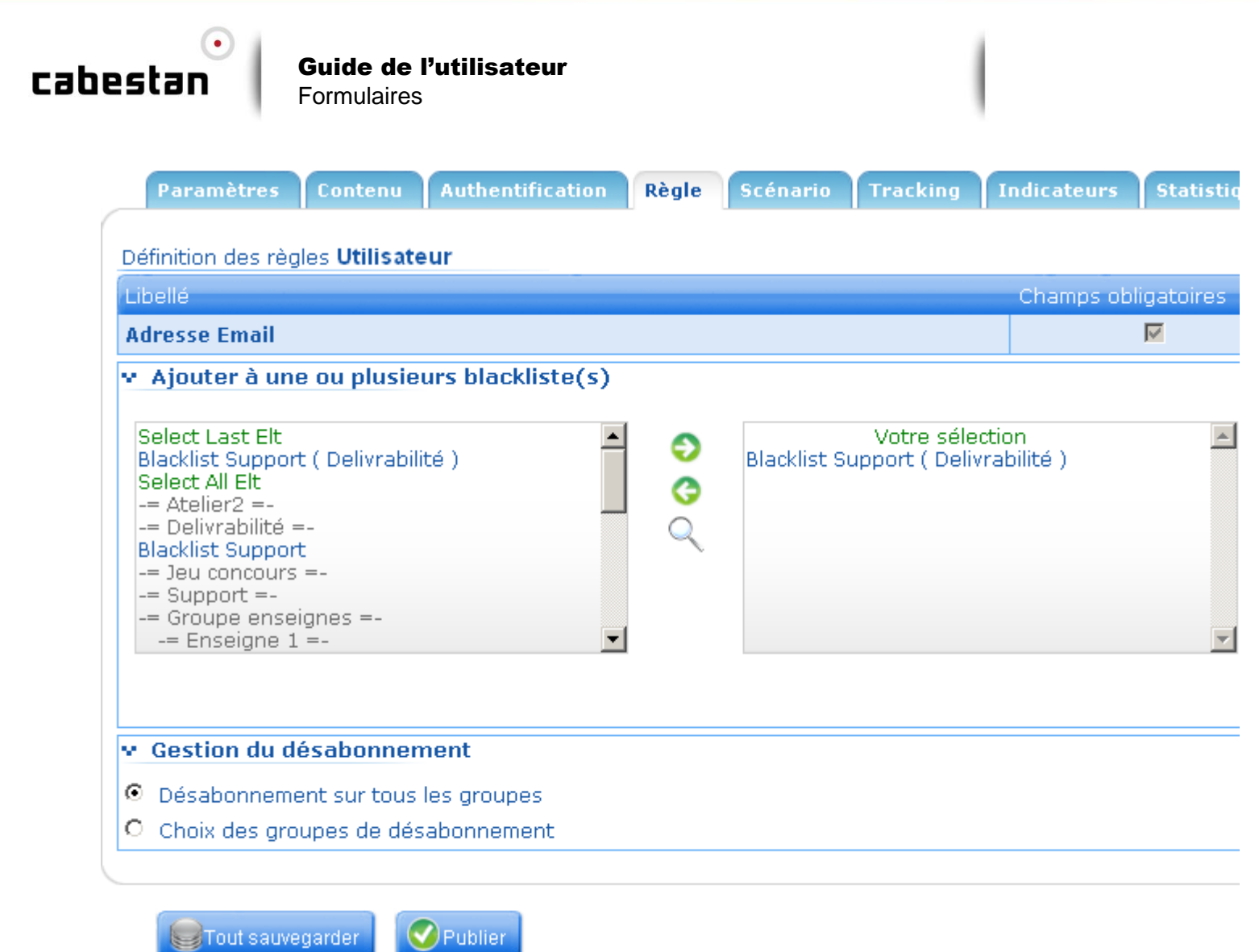

5.2.5 Définition des pages de remerciement

Cliquez maintenant sur l'onglet Scénario

- Identification automatique' : cette option vous permets de préremplir le champ EMAIL à l'affichage du formulaire, si l'adresse email est reconnue par la plateforme Cabestan.
- > Sélectionnez la page créée en étape 1 pour la 'Page d'accueil de désabonnement'
- Scénario d'identification' : cochez "Identifiant" par défaut, cela aura pour effet de désinscrire l'adresse email même si cette dernière n'est pas reconnue au moment de l'affichage du formulaire.

l

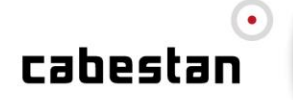

.

**Guide de l'utilisateur** Formulaires

| Paramètres Contenu             | Authentification Règle Scénario Tracking Indicateurs Statistiques                                                                                                    |
|--------------------------------|----------------------------------------------------------------------------------------------------|
| Définition du scénario:        | [Formulaire de désabonnement]                                                                                                    |
| Identification<br>automatique: | Les utilisateurs précedemment identifiés sont reconnus par le formulaire<br>la gestion des cookies.                                                                                                    |
| Page d'accueil de              | Page de confirmation ( Newsletters )                                                                                                    |
| desabonnement:                 | Page de confirmation                                                                                                    |
| Scénario d'identification:     | <ul> <li>Identifiant: Le formulaire permet l'authentification des utilisateurs anon<br/>le changement de compte.</li> <li>Non identifiant: Le formulaire ne permet pas l'authentification des utilis<br/>anonymes, ou le changement de compte.</li> </ul> |

La création de votre formulaire est à présent terminée, vous pouvez le publier en cliquant sur le bouton Publier en bas.

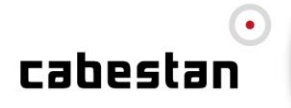

## 6 CONTACT ET ESPACE D'AIDE

## Service Support

Pour toute demande d'assistance ou d'information sur ce mode opératoire, ou sur tout autre document de formation, vous pouvez solliciter le service support :

Ouvert du Lundi au Vendredi de 9h à 19h

- support@pro.cabestan.com
- > numéro d'appel :
  - o + 33 (0)1 70 64 97 60

Un espace d'aide en ligne est disponible sur le back office dans le menu « Aide » :

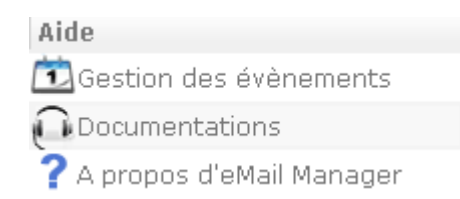

Vous y trouverez les documents de formation sur l'ensemble des modules de la plateforme Cabestan :

- Gestion des campagnes emailing
- > Formulaires
- > Segmentation
- > Editeur HTML (email et formulaire)
- Gestion des droits
- Split testing
- Etc...

## Votre chef de projet

Contactez votre chef de projet pour toute question liées :

- > aux aspects stratégiques
- à la gestion de votre base de données
- > aux demandes de mise en place et de développement

Ses coordonnées vous ont été communiquées lors de la session de formation et / ou sur la documentation de mise en place de votre environnement.

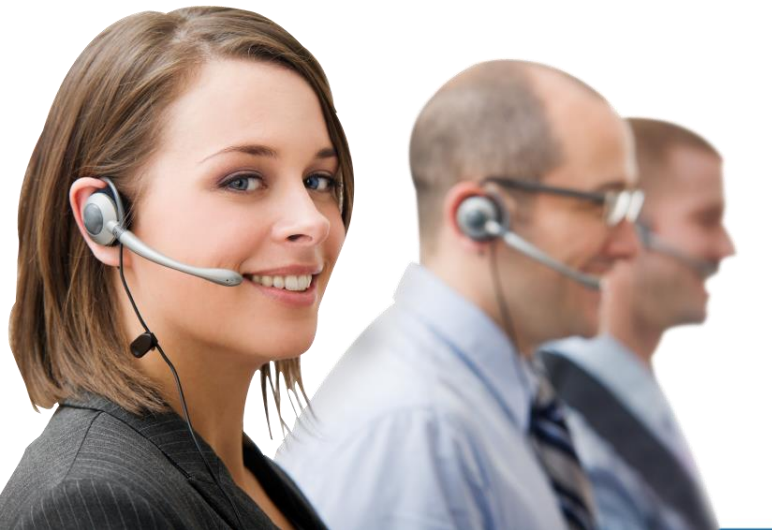

Cabestan garantit la neutralité carbone de ses activités

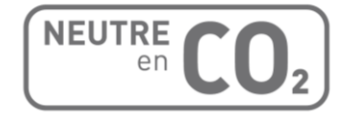

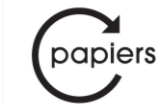